## How to receive email/text alerts when your account exceeds pre-set limits on Usage Choptank Electric Cooperative POWER USAGE ALERTS

- Log into your *SmartHub* account.
- Left click on **NOTIFICATIONS**. From the drop down menu that appears, left click on **MANAGE CONTACTS**.

| A Tasche    |                      |                                           |            | $\frown$          |                     |
|-------------|----------------------|-------------------------------------------|------------|-------------------|---------------------|
| Home        | Billing & Payments + | My Profile 🗸                              | My Usage • | Notifications -   | contact Us          |
| Quick Links |                      | View and Manage My Usage<br>We've improve |            | Smart tuo Feed    |                     |
|             |                      |                                           |            | Manage Contacts   |                     |
| want to     |                      |                                           |            | Manage Notificati | ons ige nent tools! |
| Pay My Bill |                      |                                           |            | Kay Eastures      |                     |

On the "MANAGE CONTACTS" screen, make sure that you have your contact information correctly entered. If you want to receive a text, you must have a <u>phone number</u> contact on file (Under **METHOD**, you will see 
 If you want to receive an email, you must have an <u>email address</u> contact on file (Under **METHOD**, you will see

| Manage Contacts                                                                                                    |                            |                 |                   |      |        |  |  |
|----------------------------------------------------------------------------------------------------|----------------------------|-----------------|-------------------|------|--------|--|--|
| Use this page to manage your contacts. Once you have contacts setup, you may use those contacts to sign up for notifications about your billing account.          |                            |                 |                   |      |        |  |  |
| + Add E-Mail C                                                                                                    | ontact + Add Phone Contact |                 |                   |      |        |  |  |
| Verified C                                                                                                    | Contacts                   |                 |                   |      |        |  |  |
| These are the contacts we have on file that you have created or verified and will be used for notifications that are configured on the Manage Notifications page. |                            |                 |                   |      |        |  |  |
| Method                                                                                                    | Contact                    | Status          | Available Actions |      |        |  |  |
| •                                                                                                    | (443)                      | Text Enrolled   | Activate          | Edit | Delete |  |  |
| Z                                                                                                    | com                        | E-Mail Enrolled | Activate          | Edit | Delete |  |  |
|                                                                                                    |                            |                 |                   |      |        |  |  |

If you don't have any contacts on file, simply left click on [+ ADD E-MAIL CONTACT] or [+ ADD PHONE CONTACT] and follow the easy to use instructions to register that contact method. Remember, if you want to receive a text, you must have a <u>phone number</u> contact on file (Under METHOD, you will see ).

- To select the Power Usage Alert, left click on MANAGE NOTIFICATIONS on the left navigational menu –or- left click on NOTIFICATIONS (from the top tool bar) and then left click on MANAGE NOTIFICATIONS.

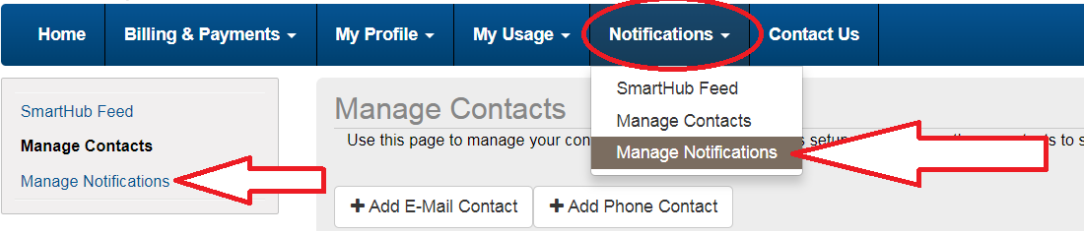

- At the "Manage Notifications" window, left click on USAGE to open this option up. Then left click on [**OPTIONS**]

| Manage Notificatio | INS cations about activity on your billing account.                                          |              |        |                  |
|--------------------|----------------------------------------------------------------------------------------------|--------------|--------|------------------|
| ▶ Billing          |                                                                                              |              |        |                  |
| Miscellaneous      |                                                                                              |              |        |                  |
| - Usage            |                                                                                              |              |        |                  |
| Select Account     |                                                                                              |              |        |                  |
|                    |                                                                                              |              |        |                  |
| Alert Type         | Description                                                                                  | Text Message | E-Mail |                  |
| Power Usage Alert  | This is a notification to inform you when your power usage is outside a certain<br>threshold | None         | None   | Options          |
|                    |                                                                                              |              | Res    | et Save Settings |

- On the "Edit Power Usage Alert Subscriptions" window that appears, left click on the ACCOUNT NUMBER field to select the account number that you want alerts for. Once you select your account, it will automatically put your meter number in the METER ID field.

| Use the left side of the window<br>you as you will only receive no<br>how you want to be contacted<br>selected options. To remove a<br>Add N<br>Account Number: Sele<br>Meter ID: Sele<br>Hourly High Usage<br>Threshold (kWh):<br>Hourly Low Usage | v to select the options for your subscri<br>tifications that fit the criteria of your o<br>and click "Save Subscription >>" to si<br>subscription, click the red "X" for that<br>lew Options | iption. These options v<br>ptions. Once you have<br>ave your options. Onc<br>t subscription. | will limit what notifications get sent<br>e entered in your options, choose<br>se saved, they will appear in the<br>Currently Selected Options | to |
|----------------------------------------------------------------------------------------------------|----------------------------------------------------------------------------------------------------|----------------------------------------------------------------------------------------------|----------------------------------------------------------------------------------------------------|----|
| Add N<br>Account Number: Sele<br>Meter ID: Sele<br>Hourly High Usage<br>Threshold (kWh):                                                                                                    | lew Options                                                                                                    |                                                                                              | Currently Selected Options                                                                                                    |    |
| Account Number: Sele<br>Meter ID: Sele<br>Hourly High Usage<br>Threshold (kWh):                                                                                                    | ect Account(s)                                                                                                    |                                                                                              |                                                                                                    |    |
| Meter ID: Sele<br>Hourly High Usage<br>Threshold (kWh):                                                                                                    |                                                                                                    |                                                                                              |                                                                                                    |    |
| Hourly High Usage<br>Threshold (kWh):                                                                                                    | ect Meter(s) -                                                                                                    |                                                                                              |                                                                                                    |    |
| Hourly Low Usage                                                                                                    | \$                                                                                                    |                                                                                              |                                                                                                    |    |
| Threshold (kWh):                                                                                                    |                                                                                                    |                                                                                              |                                                                                                    |    |
| Daily High Usage<br>Threshold (kWh):                                                                                                    | **                                                                                                    |                                                                                              |                                                                                                    |    |
| Daily Low Usage<br>Threshold (kWh):                                                                                                    |                                                                                                    |                                                                                              |                                                                                                    |    |
| Cor                                                                                                    | itacts:                                                                                                    |                                                                                              |                                                                                                    |    |
| (442) (SMS)                                                                                                    | (E-Mail)                                                                                                    |                                                                                              |                                                                                                    |    |
| (SIVIS)                                                                                                    |                                                                                                    |                                                                                              |                                                                                                    |    |
| Click a contact to select it for yo                                                                                                    | our subscription. To choose multiple                                                                                                    |                                                                                              |                                                                                                    |    |
| contacts, hold                                                                                                    | d "Ctrl" and click.                                                                                                    |                                                                                              |                                                                                                    |    |
|                                                                                                    | Save Subscription »                                                                                                    |                                                                                              |                                                                                                    |    |

Then enter any values you want to be alerted for in the fields titled **THRESHOLD**. If you don't want to be alerted on any field, leave it blank or key in a **ZERO**.

Click on a contact (email or text) to select it for your subscription. To choose multiple contacts (both email and text) hold the [**CTRL**] button and click on all subscriptions.

When you are all finished, left click on [SAVE SUBSCRIPTION >>] After you have saved your subscription, you will need to verify it. All of the data you entered will now appear under the column titled CURRENTLY SELECTED OPTIONS. If one of your options is incorrect, simply click on the red X to remove it (You can go over to the ADD NEW OPTIONS column and re-enter the correct data). Verify the data is correct and click on the X in the upper right hand corner.

| Edit Power Usage A                                                                                       | Alert Subscriptions                                                                                                    | ×    |
|----------------------------------------------------------------------------------------------------|----------------------------------------------------------------------------------------------------|------|
| Use the left side of the<br>you as you will only red<br>how you want to be co<br>selected options. To re | window to select the options for your subscription. These options will limit what notifications get sen<br>ceive notifications that fit the criteria of your options. Once you have entered in your options, choose<br>ntacted and click "Save Subscription >>" to save your options. Once saved, they will appear in the<br>move a subscription, click the red "X" for that subscription. | t to |
|                                                                                                    |                                                                                                    |      |
| Account Number:                                                                                          | Select Account(s)                                                                                                    |      |
| Meter ID:                                                                                                | Select Meter(s)   Account: All Accounts  Meter:                                                                                                    |      |
| Hourly High Usage<br>Threshold (kWh):                                                                    | Daily High Usage Threshold (kWh): 10<br>Hourly High Usage Threshold (kWh): 1                                                                                                    |      |
| Hourly Low Usage<br>Threshold (kWh):                                                                     | Account:All Accounts                                                                                                    |      |
| Daily High Usage<br>Threshold (kWh):                                                                     | Daily High Usage Threshold (kWh): 10<br>Hourly High Usage Threshold (kWh): 1                                                                                                    |      |
| Daily Low Usage<br>Threshold (kWh):                                                                      |                                                                                                    |      |
|                                                                                                    | Contacts:                                                                                                    |      |
| (443)<br>Click a contact to sele                                                                         | Com (E-Mail) S) ct It for your subscription. To choose multiple                                                                                                    |      |
| con                                                                                                    | tacts, hold "Ctrl" and click. Save Subscription »                                                                                                    |      |

In my example above, I have selected to be notified via email and text, when the following alerts happen:

- 1) When my accounts **DAILY** Usage Threshold exceeds 10 kWh a day
- 2) When my accounts **HOURLY** Usage Threshold exceeds 1 kWh an hour
- The alerts go out every day at 4:00pm EST for the previous days usage. If you have Hourly Usage Threshold alerts set up and your account exceeds the threshold multiple times during the previous day, you will only get ONE email/text and it will list all of the exceptions (you wont get multiple email/texts for each Hourly exceptions).

The email will come from smarthub@choptankelectric.coop